# ベルデ宿泊予約サイト 予約手順(PC版)

①ベルデ宿泊予約サイトを開き、区内の方または区外の方どちらか該当する項目を選択後、日程・施設・利用人数を入力し、【上記条件で検索する】で次へ進みます。
 ※施設は複数選択し、検索することも可能です。

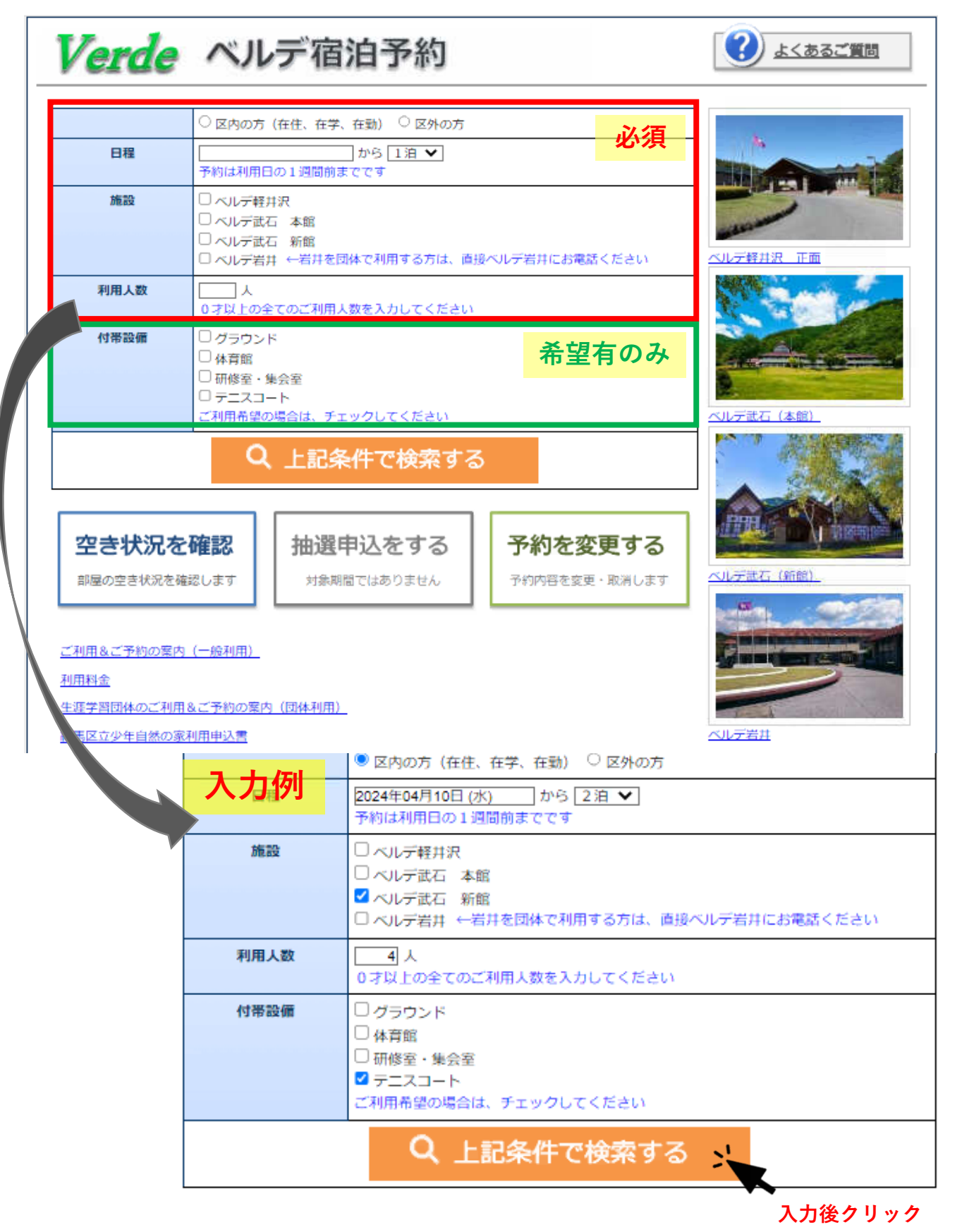

②部屋数

検索後、入力した条件で空きがない場合は下の案内が表示されます。

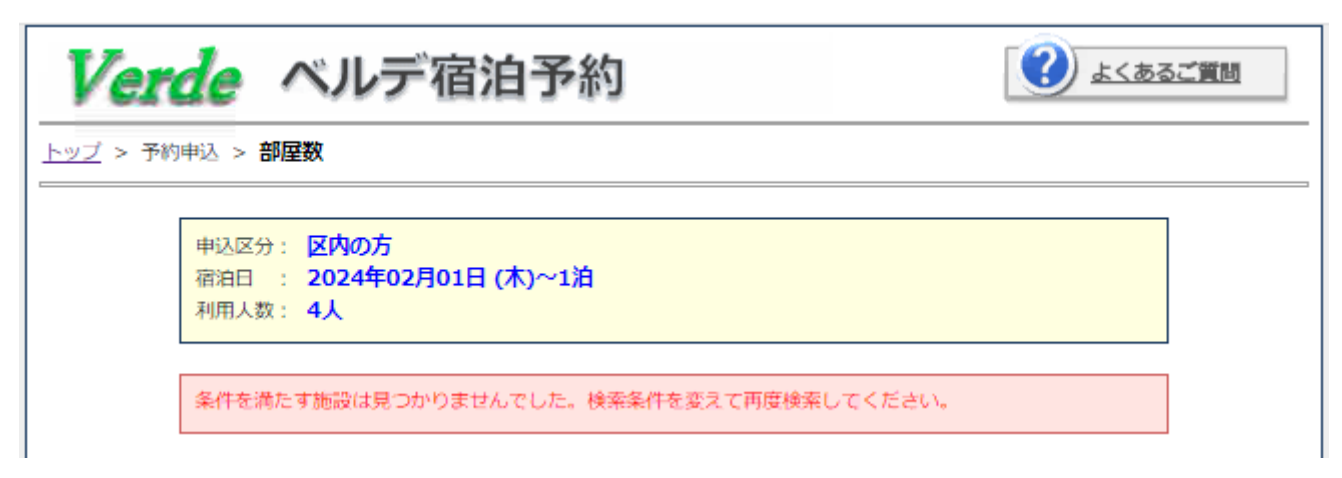

検索後、入力した条件で空きがある場合は部屋選択画面へ移ります。 必要部屋数を入力し、【次へ】ボタンを押します。

| Ver             | de ベル                                                                                                    | デ宿泊予                                        | 約             |       | (?      | よくあるご質問 |
|-----------------|----------------------------------------------------------------------------------------------------|---------------------------------------------|---------------|-------|---------|---------|
| <u>トップ</u> > 予約 | 9申込 > <b>部屋数</b>                                                                                                   |                                             |               |       |         |         |
| Γ               | <ul> <li>申込区分: 区内のプ<br/>宿泊日 : 2024年</li> <li>利用人数: 4人</li> <li>複数施設が表示された<sup>4</sup></li> <li>ベルデ武石 新館</li> </ul> | 5<br>2 <b>04月10日 (水)~2</b> )<br>場合は、ご希望の施設に | 9<br>「室数をご入力く | (ださい  |         | 必須      |
|                 | 部屋の種類                                                                                                    | 個室利用料金                                      | 空き部屋数         | 利用部屋数 |         |         |
|                 | <u>3人部屋</u>                                                                                                    | 3,000円                                      | 0室            | 室     | (車椅子対応) |         |
|                 | <u>4人部屋</u>                                                                                                    | 4,000円                                      | 12室           | 1 窒   |         |         |
|                 | ※連泊の場合は、お部)                                                                                                    | _<br>童簪えさせていただく場                            | 湯合があります       |       | 次へ      |         |
|                 |                                                                                                    |                                             |               |       |         | 入力後クリック |

# ③人数内訳

該当項目に人数をご入力ください。 区内・区外の方が混在する場合は、区内の方は区内の項目へ区外の方は区外の項目へ お間違えの無いようご入力ください。 入力後【次へ】ボタンを押します。

| 1日/2日<br>利用人数:<br>施設:<br>部屋:4 | 2024年04月1(<br>4人<br>ベルデ武石 新<br>4人部屋×1 | 0日 (水)~2泊<br>館  |                                       |                    |                 |               |
|-------------------------------|---------------------------------------|-----------------|---------------------------------------|--------------------|-----------------|---------------|
| 区内                            |                                       |                 |                                       |                    |                 | 议》            |
| 大人<br>(1,500円)                | 中学生<br>(750円)                         | 小学生<br>(750円)   | 幼児<br>布団あり<br>(750円)                  | 幼児<br>布団なし<br>(無料) | 65歳以上<br>(750円) |               |
| 2人                            | 1人                                    |                 | A                                     | ٨                  | <u>ل</u>        |               |
| 区内 障害の                        | ある方 ※該当                               | の方がいる場合         | 合は下段に入力                               | してください             |                 |               |
| 大人<br>(750円)                  | 中学生<br>(750円)                         | 小学生<br>(750円)   | 幼児<br>布団あり<br>(750円)                  | 幼児<br>布団なし<br>(無料) |                 | 介助者<br>(750円) |
|                               |                                       |                 | ـــــــــــــــــــــــــــــــــــــ | ٨                  |                 |               |
| 区外                            |                                       |                 |                                       |                    |                 |               |
| 大人<br>(3,000円)                | 中学生<br>(1,500円)                       | 小学生<br>(1,500円) | 幼児<br>布団あり<br>(1,500円)                | 幼児<br>布団なし<br>(無料) |                 | 合計人数          |
|                               |                                       |                 |                                       |                    |                 |               |

④食数選択

対象のコースに必要数をご入力ください。

宿泊人数と食数が一致しない場合は、エラーとなり次に進むことはできません。 入力後【次へ】ボタンを押します。

※やむを得ない事情により、ベルデでの食事が不要な方は一度人数分の入力を行った上で ご利用のベルデへ食事不要の連絡をお願いします。食事は、宿泊の3日前17時よりキャ ンセル料が発生します。不要な場合の連絡はお早めにお願いいたします。

|                                                                                                    | > 良数                                  |                                    |                                                                    |                                                                        |                        |                  |       |                                                                                                    |
|----------------------------------------------------------------------------------------------------|---------------------------------------|------------------------------------|--------------------------------------------------------------------|------------------------------------------------------------------------|------------------------|------------------|-------|----------------------------------------------------------------------------------------------------|
| 申込区分:     区内の方       宿泊日:     2024年04月       利用人数:     4人       施設:     ベルデ武石       部屋:     4人部屋×1       人数内訳:     (区内)大人 | 10日 (水)~<br>新館<br>×2、中学生              | ~2泊<br>×1、([                       | 区外)中学生;                                                            | <1                                                                     |                        |                  |       |                                                                                                    |
| スーこ                                                                                                    | 料金                                    | 10日                                | 11日                                                                |                                                                        |                        |                  | 必須    |                                                                                                    |
| 夕・朝食付 大人レギュラーコ<br>ース                                                                                                    | 3,450円                                | 2                                  | 2                                                                  |                                                                        |                        |                  |       |                                                                                                    |
| 夕・朝食付 大人ライトコース<br>コース肉なし                                                                                                  | 2,990円                                |                                    |                                                                    |                                                                        |                        |                  |       |                                                                                                    |
| 夕・朝食付 大人ライトコース<br>コース魚なし                                                                                                  | 2,990円                                |                                    |                                                                    |                                                                        |                        |                  |       |                                                                                                    |
| 夕・朝食付 ミディアムコース                                                                                                    | 2,300円                                | 2                                  |                                                                    | 校生までの                                                                  | D対応とな                  | ります              |       |                                                                                                    |
| タ・朝賞付 子供ティナーコー<br>ス                                                                                                    | 1,500円                                |                                    | ×¢                                                                 | 学生までの                                                                  | D対応とな                  | ります              |       |                                                                                                    |
| 夕・朝食付 幼児ディナーコー<br>ス                                                                                                    | 1,160円                                |                                    | **                                                                 | 就学児まで                                                                  | での対応と                  | なります             |       |                                                                                                    |
| <ul> <li>※告値良をご注文の場合、他</li> <li>※いずれかのコースを人数分</li> <li>施設へ食事不要のご連絡をお</li> <li>アレルギーに関して ※ア</li> </ul>                     | のメニューが<br>ご入力くださ<br>願いいたしま<br>レルギーがある | ご注文い)<br>い。やむ?<br>す。<br>る場合は、      | こだけません<br>を得ない事情に<br>利用日の1週間                                       | より食事<br>約までに施                                                          | が不要な<br>酸にご連           | 方は予約完了後<br>絡ください | 、ご利用の |                                                                                                    |
| _                                                                                                    |                                       |                                    |                                                                    |                                                                        |                        | 次へ               | · >>  | - 入力                                                                                                    |
|                                                                                                    | <b>17</b>                             | 一例 予約申込 > 1 甲込区: 宿泊日 利用人           | verde.city.n<br>人数と食数が-<br>: 2024年04月<br>数: 4人                     | erima.toky<br>一致しません<br>10日 (水)~                                       | ro.jp の内和<br><b>2泊</b> | 8                | ОК    | ) <u><u></u><u></u><u></u><u></u><u></u><u></u><u></u><u></u><u></u><u></u><u></u><u></u><u></u><u></u><u></u><u></u><u></u><u></u><u></u></u> |
|                                                                                                    |                                       | 施設<br>部屋<br>人数内調                   | : ベルデ武石<br>: 4人部屋×1<br>R: (区内)大人:                                  | 新館<br>×2、中学生                                                           | ×1、(区外                 | )中学生×1           |       |                                                                                                    |
|                                                                                                    |                                       |                                    |                                                                    |                                                                        |                        |                  |       |                                                                                                    |
|                                                                                                    |                                       | 夕・朝食<br>ス                          | <b>コース</b><br>付 大人レギュラーコ                                           | <b>料金</b><br>3,450円                                                    | 10日 1<br>2             | 2                |       |                                                                                                    |
|                                                                                                    |                                       | タ・朝食<br>ース<br>タ・朝食<br>コース肉         | <b>コース</b><br>付 大人レギュラーコ<br>付 大人ライトコース<br>なし                       | 料金           3,450円           2,990円                                   | 10日 1<br>2 [<br>       | 11日<br>2         |       |                                                                                                    |
|                                                                                                    |                                       | タ・朝食<br>ース<br>タ・朝食<br>コース肉<br>タ・朝食 | <b>コース</b><br>付大人レギュラーコ<br>付大人ライトコース<br>なし<br>付大人ライトコース<br>なし<br>た | 料金           3,450円           2,990円           2,990円           2,990円 |                        |                  |       |                                                                                                    |

## ⑤オプション選択

オプションメニューを注文する場合は必要数を入力【次へ】ボタンを押してください。 不要の場合は、空欄のまま【次へ】ボタンを押してください。

|        |                                                                                                    |                                                                                                    |                                                                                                    | 圣词士不                                                                                                    |
|--------|----------------------------------------------------------------------------------------------------|----------------------------------------------------------------------------------------------------|----------------------------------------------------------------------------------------------------|----------------------------------------------------------------------------------------------------|
| です。(ラス | トオーダ・                                                                                                    | -13:00)                                                                                                    |                                                                                                    | 市主行の                                                                                                    |
| 単価     | 10日                                                                                                    | 11日                                                                                                    | 12日                                                                                                    |                                                                                                    |
| 500円   |                                                                                                    |                                                                                                    |                                                                                                    |                                                                                                    |
| 540円   |                                                                                                    |                                                                                                    |                                                                                                    |                                                                                                    |
| 540円   |                                                                                                    |                                                                                                    |                                                                                                    |                                                                                                    |
| 540円   |                                                                                                    |                                                                                                    |                                                                                                    |                                                                                                    |
| 600円   |                                                                                                    | 1                                                                                                    |                                                                                                    |                                                                                                    |
| 670円   |                                                                                                    | 1                                                                                                    |                                                                                                    |                                                                                                    |
| 1,150円 |                                                                                                    |                                                                                                    |                                                                                                    | ☆7日前注文                                                                                                    |
| 600円   |                                                                                                    | 2                                                                                                    |                                                                                                    |                                                                                                    |
| 600円   |                                                                                                    |                                                                                                    |                                                                                                    |                                                                                                    |
| 600円   |                                                                                                    |                                                                                                    |                                                                                                    |                                                                                                    |
| 600円   |                                                                                                    |                                                                                                    |                                                                                                    |                                                                                                    |
| 600円   |                                                                                                    |                                                                                                    |                                                                                                    |                                                                                                    |
| 600円   |                                                                                                    |                                                                                                    |                                                                                                    |                                                                                                    |
| 120円   |                                                                                                    |                                                                                                    |                                                                                                    |                                                                                                    |
|        |                                                                                                    |                                                                                                    |                                                                                                    | ·                                                                                                    |
| 単価     | 10日                                                                                                    | 11日                                                                                                    | 12日                                                                                                    |                                                                                                    |
| 1,800円 |                                                                                                    |                                                                                                    |                                                                                                    | 夕食時のご提供となりま<br>す。                                                                                                    |
| 2,300円 |                                                                                                    |                                                                                                    |                                                                                                    | 夕食時のご提供となりま<br>す。                                                                                                    |
| 1,800円 |                                                                                                    |                                                                                                    |                                                                                                    | 夕食後のご提供となりま<br>す。                                                                                                    |
| 2,300円 |                                                                                                    |                                                                                                    |                                                                                                    | 夕食後のご提供となりま<br>す。                                                                                                    |
| 1,200円 |                                                                                                    |                                                                                                    |                                                                                                    | 夕食時のご提供となりま<br>す。                                                                                                    |
| 1,800円 |                                                                                                    |                                                                                                    |                                                                                                    | 夕食時のご提供となりま<br>す。                                                                                                    |
| 1,200円 |                                                                                                    |                                                                                                    |                                                                                                    | 夕食後のご提供となりま<br>す。                                                                                                    |
| 1,800円 |                                                                                                    |                                                                                                    |                                                                                                    | 夕食後のご提供となりま<br>す。                                                                                                    |
|        |                                                                                                    |                                                                                                    |                                                                                                    | ]                                                                                                    |
| 単価     | 10日                                                                                                    | 11日                                                                                                    | 12日                                                                                                    |                                                                                                    |
| 730円   |                                                                                                    |                                                                                                    |                                                                                                    | ☆7/1~8/31の期間は<br>ご注文いただいても提供が<br>できません。ご了承くださ                                                                                                    |
|        | U     U       U     U       U     U    U <tr< td=""><td><b>単価</b>       10日         500円       10日         540円       10日         540円       10日         540円       10日         540円       10日         600円       1         600円       1         600円       1         600円       1         600円       1         600円       1         600円       1         600円       1         600円       1         600円       1         600円       1         120円       1         120円       1         1,800円       1         1,800円       1         1,800円       1         1,200円       1         1,200円       1         1,800円       1         1,800円       1         1,200円       1         1,300円       1         1,300円       1         1,300円       1         1,300円       1         1,300円       1         1,300円       1         1,300円       1</td><td>学術       10日       11日         500円       二         540円       二         540円       二         540円       二         540円       二         540円       二         540円       二         540円       二         600円       1         600円       二         600円       二         600円       二         600円       二         600円       二         600円       二         600円       二         600円       二         600円       二         600円       二         120円       二         120円       二         120円       二         1,800円       二         1,800円       二         1,800円       二         1,200円       二         1,200円       二         1,800円       二         1,800円       二         1,800円       二         1,800円       二         1,800円       二         1,800円       二         1,800円       二</td><td>UT       UT       UT       UT         \$40PH           \$40PH           \$40PH           \$40PH           \$40PH           \$40PH           \$40PH           \$600PH           \$600PH           \$600PH           \$600PH           \$600PH           \$600PH           \$600PH           \$600PH           \$600PH           \$600PH           \$600PH           \$120PH           \$1,800PH           \$1,800PH           \$1,800PH           \$1,800PH           \$1,800PH           \$1,800PH       .</td></tr<> | <b>単価</b> 10日         500円       10日         540円       10日         540円       10日         540円       10日         540円       10日         600円       1         600円       1         600円       1         600円       1         600円       1         600円       1         600円       1         600円       1         600円       1         600円       1         600円       1         120円       1         120円       1         1,800円       1         1,800円       1         1,800円       1         1,200円       1         1,200円       1         1,800円       1         1,800円       1         1,200円       1         1,300円       1         1,300円       1         1,300円       1         1,300円       1         1,300円       1         1,300円       1         1,300円       1 | 学術       10日       11日         500円       二         540円       二         540円       二         540円       二         540円       二         540円       二         540円       二         540円       二         600円       1         600円       二         600円       二         600円       二         600円       二         600円       二         600円       二         600円       二         600円       二         600円       二         600円       二         120円       二         120円       二         120円       二         1,800円       二         1,800円       二         1,800円       二         1,200円       二         1,200円       二         1,800円       二         1,800円       二         1,800円       二         1,800円       二         1,800円       二         1,800円       二         1,800円       二 | UT       UT       UT       UT         \$40PH           \$40PH           \$40PH           \$40PH           \$40PH           \$40PH           \$40PH           \$600PH           \$600PH           \$600PH           \$600PH           \$600PH           \$600PH           \$600PH           \$600PH           \$600PH           \$600PH           \$600PH           \$120PH           \$1,800PH           \$1,800PH           \$1,800PH           \$1,800PH           \$1,800PH           \$1,800PH       . |

入力後クリック

#### ⑥付帯設備選択

宿泊初日の午後から最終日午前まで、予約することができます。 ご希望の場合は、希望の時間帯に∜をし【次へ】ボタンを押してください。

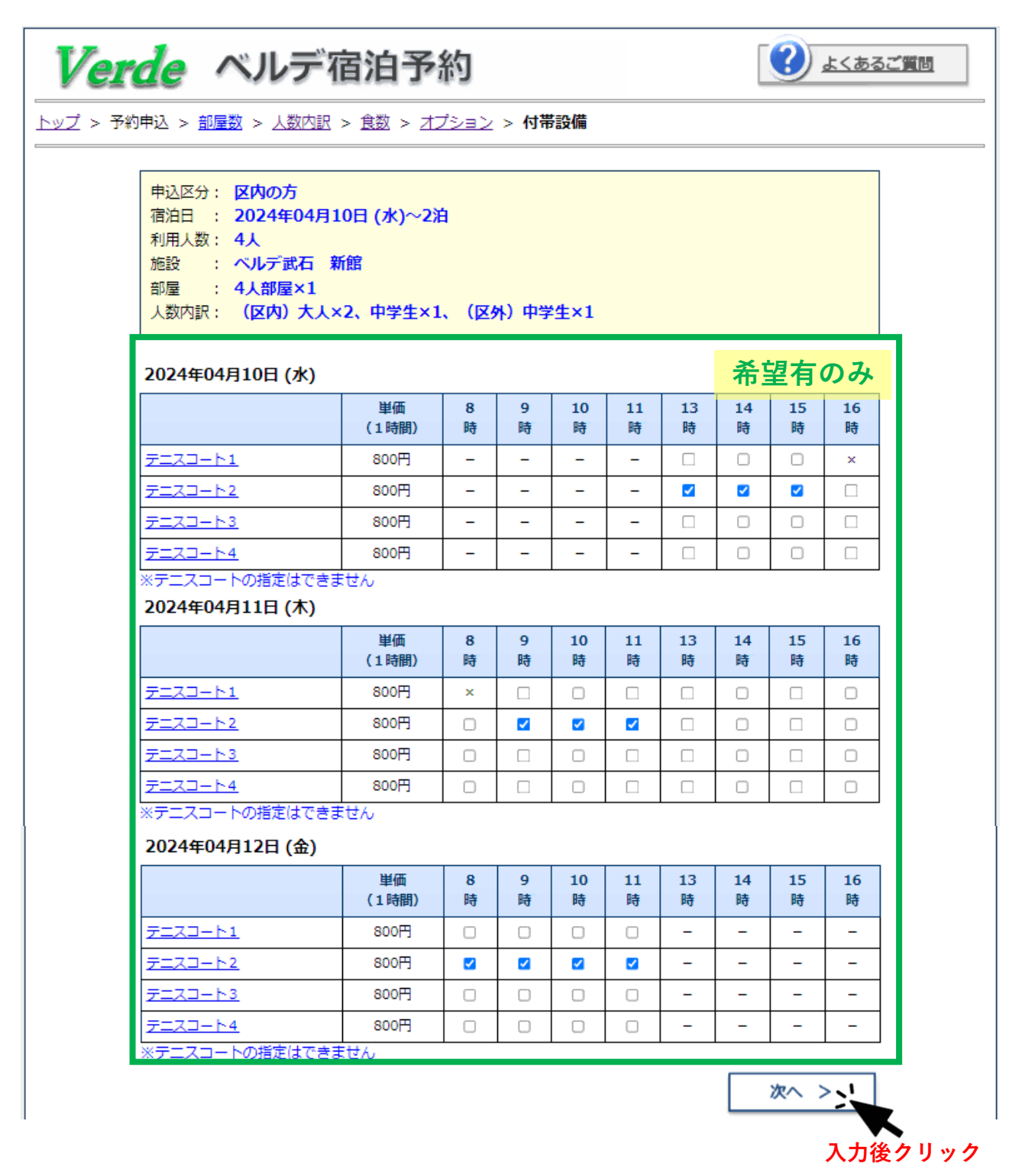

## ⑦申込者情報の入力

郵便番号・住所・代表者名・電話番号・メールアドレスは、必須項目です。 入力し、【次へ】ボタンを押してください。

※予約完了後、ご入力いただいたメールアドレスあてに予約内容の詳細が届きます。 予約完了後に申込内容を変更したい場合等に使用しますので、メール受信可能なメールアドレ スの入力をお願いします。

| Ver             | de MILE                                                                           | デ宿泊予約                                                                          |                                |                   | よくあるご質問 |
|-----------------|-----------------------------------------------------------------------------------|--------------------------------------------------------------------------------|--------------------------------|-------------------|---------|
| <u>トップ</u> > 予# | 的申込 > <u>部屋数</u> > <u>人数</u>                                                      | <u>内訳 &gt; 食数 &gt; オプション &gt; た</u>                                            | <u> </u>                       |                   |         |
|                 | 申込区分: 区内の方<br>宿泊日 : 2024年(0<br>利用人数: 4人<br>施設 : ベルデ武<br>部屋 : 4人部屋><br>人数内訳: (区内): | 04月10日 (水)~2泊<br>石 新館<br><1<br>大人×2、中学生×1、(区外)中                                | 파学生×1                          |                   |         |
| [               | 申込者情報                                                                             |                                                                                |                                |                   | 必須      |
|                 | 郵便番号 (必須)                                                                         | 176-8501                                                                       |                                | 1                 |         |
|                 | 住所 ( <b>必須</b> )                                                                  | 陳馬区 <u>豊玉北6-12-1</u>                                                           |                                | ] ※区・町名・<br>] ※方書 | 番地      |
|                 | 団体名                                                                               |                                                                                |                                | ]                 |         |
|                 | 団体力ナ                                                                              |                                                                                |                                | ]                 |         |
|                 | 代表者名 (必須)                                                                         | 陳馬 太郎                                                                          |                                | ]                 |         |
|                 | 代表者カナ (必須)                                                                        | ネリマ タロウ                                                                        |                                | ]                 |         |
|                 | 電話番号1 (必須)                                                                        | 03-5984-2441 **                                                                | 日中連絡の取れる電話番号                   |                   |         |
|                 | 電話番号 2                                                                            |                                                                                |                                |                   |         |
|                 | メールアドレス (必須)                                                                      | GAKKOSHOMU13@city.nerima.tokyo<br>※ <u>shizen@verde.city.nerima.toky</u><br>ます | .jp<br><u>/o.jp</u> からメールを受信出来 | ]<br>るように設定す      | をお願い致し  |
| L               | ※人力された個人情報は                                                                       | 、少井曰然の家に関する業務以外に                                                               | :は利用することはありま1                  | ±ん<br><b>次</b>    | ~ >>    |
|                 |                                                                                   |                                                                                |                                |                   | 人刀俊クリック |

#### ⑧申込内容の確認

入力した内容が一覧で表示されます。赤字の記載事項をお読みいただき、【上記の件について了承します】に父します。申込内容に間違えがない場合は、【予約申込】ボタンを押してください。以上で予約完了となります。

### ※登録いただいたメールアドレスあてに予約情報が届きます。宿泊日まで削除しないようお願いいたします。 万が一予約完了メールが届かない場合は、少年自然の家(03-5984-2441)までご連絡ください

|                                                |                                                      |                                                                                                    | ∞ ~ <u>/</u> ∠<br><mark>┣ 修正</mark> | <u>したい場合</u>                           | ☆ (in the second second sec | ロ ~ 曜認<br><mark>タブをクリ</mark> | ックしてくだ             | さい。 |  |
|------------------------------------------------|------------------------------------------------------|----------------------------------------------------------------------------------------------------|-------------------------------------|----------------------------------------|----------------------------------------------------------------------------------------------------|------------------------------|--------------------|-----|--|
| (1) 下記の                                        | 内容で間道                                                | いがなけれ                                                                                                    | ນສ໌. <b>[予</b> #                    | 的申込ボタン]                                | をクリックして                                                                                                    | てください                        |                    |     |  |
| 施設                                             |                                                      | ベルデ武石                                                                                                    | 新館                                  |                                        |                                                                                                    |                              |                    |     |  |
| 宿泊日                                            | 1                                                    | 2024年04月10日 (水)~2泊                                                                                                   |                                     |                                        |                                                                                                    |                              |                    |     |  |
| 部屋                                             |                                                      | 4人部屋×1                                                                                                    |                                     |                                        |                                                                                                    |                              |                    |     |  |
| 利用人                                            | 数                                                    | (区内) 大                                                                                                    | 人×2、中学                              | 2生×1、(区外)                              | 中学生×1                                                                                                    |                              |                    |     |  |
| 食事                                             |                                                      | 04月10日 夕・朝食付 大人レギュラーコース × 2<br>04月10日 夕・朝食付 ミディアムコース × 2<br>04月11日 夕・朝食付 大人レギュラーコース × 2<br>04月11日 夕・朝食付 ミディアムコース × 2 |                                     |                                        |                                                                                                    |                              |                    |     |  |
| オプショ                                           | 2                                                    | 04月11日<br>04月11日<br>04月11日                                                                                           | カレーそは<br>海老天そは<br>海老ピラフ             | f・うどん × 1<br>f・うどん × 1<br>7 (スープ付) >   | < 2                                                                                                    |                              |                    |     |  |
| 何業設                                            |                                                      | 04月10日<br>04月11日<br>04月12日                                                                                           | テニスコー<br>テニスコー<br>テニスコー             | -ト2 13時~16<br>-ト2 09時~12<br>-ト2 08時~12 | 時<br>時<br>時                                                                                                    |                              |                    |     |  |
| -                                              |                                                      | 〒176-8501<br>練馬区豊玉北6-12-1                                                                                            |                                     |                                        |                                                                                                    |                              |                    |     |  |
| 甲込者                                            | 1                                                    | 練馬 太郎 (ネリマ タロウ)<br>03-5984-2441<br>GAKKOSHOMU13@city.nerima.tokyo.jp                                                 |                                     |                                        |                                                                                                    |                              |                    |     |  |
| アレルギーは                                         | 関して                                                  | 料金         個室利用料金         付帯設備料金         入場税         オプション料金         料金合計                                            |                                     |                                        |                                                                                                    |                              |                    |     |  |
| 基本料金                                           | 食事料                                                  |                                                                                                    |                                     |                                        |                                                                                                    |                              |                    |     |  |
| 10,500円                                        | 23,00                                                | 0円 8                                                                                                    | 3,000円                              | 8,000円                                 | 1,200円                                                                                                    | 2,470円                       | 53,170円            |     |  |
| <利用料金ン<br>・利用料<br>く未成年者の<br>・未成年<br>要にな<br>ルデへ | ><br>金は、利用<br><b>のみでの</b><br>者のみでこ<br>ります。~<br>郵送にてこ | 1目的により<br><b>利用&gt;</b><br>ご宿泊の場合<br>保護者によ;<br>で提出くださ                                                                | )、変更さ<br>合、未成年<br>るご記入・             | せていただく場<br>者全員分(1人1<br>ご署名・ご捺印         | 合があります。<br>枚)の「未成 <sup>4</sup><br>lの上、ご利用!                                                                                                    | 手のお客様のご宿)<br>日の1週間前まで        | 白同意書」が必<br>に、予約先のべ |     |  |
| <ul> <li>中学生</li> </ul>                        | 以下のご福<br>山坦安へ                                        | 雪泊には、 周                                                                                                    | -<br>亰則親権者(                         | の同行が必要に                                | なります。                                                                                                    |                              |                    |     |  |
| <ul> <li>利用日<br/>利用日<br/>前日17</li> </ul>       | 3日前の1<br>3日前17日<br>時過ぎかり                             | 7時を過ぎれ<br>待過ぎから前<br>ら利用日当日                                                                                           | ると食事に<br>前日17時ま<br>日・無断キ            | かかる料金のみ<br>で…食事にかか<br>ヤンセル…食事          | キャンセル料が<br>う料金の50%<br>にかかる料金の                                                                                                    | が発生します。<br>,<br>D100% が適用さ   | れます。               |     |  |
| <ul> <li>利用日<br/>セルし</li> </ul>                | 初日の1辿<br>た日から(                                       | ■間前を過き<br>5か月間、V                                                                                                    | ぎてから予約<br>VEBからの                    | 約のキャンセル<br>予約・変更・取                     | を1年間で2回<br>消ができなくだ                                                                                                    | 回以上した場合、2<br>なります。           | 2回目にキャン            |     |  |
|                                                |                                                      |                                                                                                    |                                     |                                        |                                                                                                    |                              |                    |     |  |
| <その他>                                          |                                                      |                                                                                                    |                                     |                                        | -                                                                                                    |                              |                    |     |  |